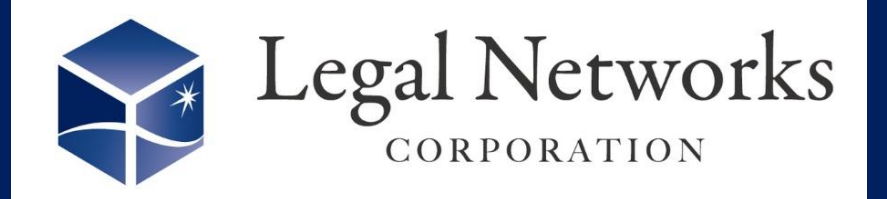

News Letter

2021年

4月号

クラウド勤怠管理システムAKASHI 便利な機能紹介

AKASHIでは、年次有給休暇の「年5日の時季指定義務」に対応するための機能として、 【年休希望日収集機能】をご用意しております。

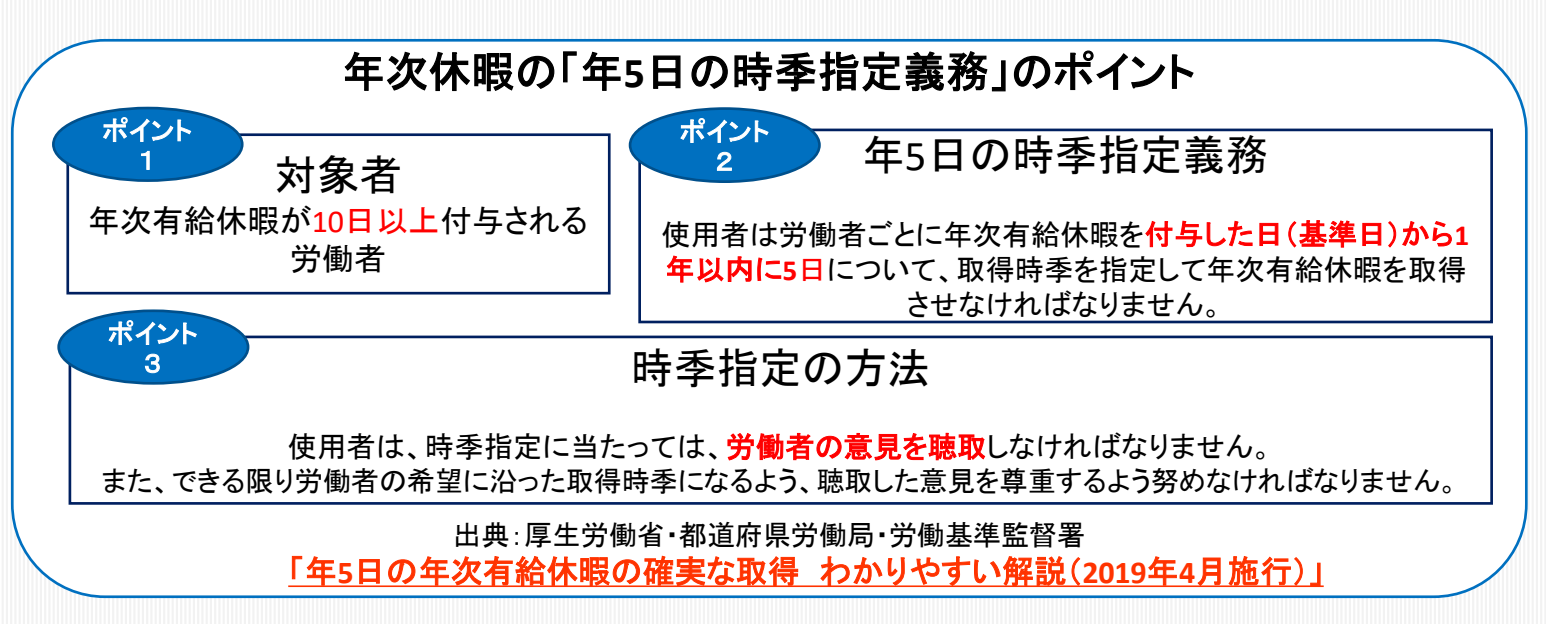

「使用者が時季を指定して年休を取得される」ため、企業より年休希望日を募集し、従業員は期間内から指定することが可能な機能が【年休希望日収集機能】です。

| _                 |                |                                              |                              |       |   |             |   |     |                 |    |    |      |      |    | $\sim$ |            |     |                   |                               |          |                |        | _   |
|-------------------|----------------|----------------------------------------------|------------------------------|-------|---|-------------|---|-----|-----------------|----|----|------|------|----|--------|------------|-----|-------------------|-------------------------------|----------|----------------|--------|-----|
| () akashi         |                | TRYLEGAL                                     |                              |       |   |             |   |     |                 |    |    |      |      |    |        |            |     |                   |                               |          | 0              | 👔 試 健太 | 1 2 |
| ធា                | <b>建設</b>      | 年休取得状況一覧                                     |                              |       |   |             |   |     |                 |    |    |      |      |    |        | ール         | ア 詞 | /⊥□<br>通知         | 」(承認・却下)<br>  <b>する」</b> に設定し |          |                | ヽルプセンタ | 9-  |
| £_₩<br>2          | 午#15-29480—155 | すべての遺或レベル ▼ すべての組織 ▼ すべての雇用区分 ▼ 法定対象者・非対象者 ▼ |                              |       |   |             |   |     |                 |    |    |      |      | した | いるれま   | o 场1<br>ミす | ヨのる | サメールか送信           | $\mathbf{X}$                  |          | 条件をクリ          | JP     |     |
| 103<br>103        |                | 企業內平均:0.7日 希望日募集省数:0人 希望日返信数:0人              |                              |       |   |             |   |     |                 |    |    |      |      |    |        |            |     |                   | $\nearrow$                    | <b>`</b> |                | _      |     |
|                   | )              | 従業員番号▼                                       | 氏名▼                          | 取得日数▼ |   |             |   |     |                 |    |    |      |      |    |        |            |     | 詳細                |                               |          |                | 処理 🕑   |     |
|                   |                | A006                                         | ロウム リカ<br>労務 里香              | 6.0   | • | 年休取得<br>(日) | 2 | 4   | <b>▼</b><br>8 8 | 10 | 12 | 14 1 | 8 18 | 20 | 22     | 24         | 26  | 年休<br>付<br>28 :   | 諸年日: 2021/03/01<br>9日数: 18.0  |          | ≧て選択           | 2      | *   |
| ①<br>デタ入出力        |                | A010                                         | バートアカネ<br>パート 茜              | 1.0   |   | 年休取得<br>(日) | 2 | 4 ( | 8               | 10 | 12 | 14 1 | 8 18 | 20 | 22     | 24         | 26  | 年休調<br>28 付き      | 進年日: 2021/02/01<br>5日数: 7.0   | 660<br># | Lメール送信<br>設日募集 |        |     |
|                   |                | A009                                         | ジタン ユカリ<br>時短 由香里            | 0.0   | 8 | 年休取得<br>(日) | 2 | 4 6 | 3 8             | 10 | 12 | 14 1 | 8 18 | 20 | 22     | 24         | 28  | 年休ā<br>付年<br>28 : | 謎日:2021/02/01<br>印数:22.0      | _        |                |        |     |
| <u>R</u><br>71~-5 |                | A004                                         | <sup>ジュウナンJョウ</sup><br>柔 軟 完 | 0.0   | 8 | 年休取得<br>(日) | 2 | 4   | 8               | 10 | 12 | 14 1 | 5 18 | 20 | 22     | 24         | 26  | 年休道<br>付き<br>28 : | 連日: 2021/02/01<br>5日数: 36.0   |          | 2              |        |     |

- 1. 休暇管理>年休取得状況一覧メニューを開きます。
- 2. 対象の従業員にチェックを付け、右上の処理から希望日募集ボタン を押します。
- 3. 年休希望日募集取得日数や期間を指定し確定すると従業員に通知 されます。(従業員は出勤簿上部にて確認可能)
- 4. 従業員より指定日の提出がされたら、承認します。
- 5. 出勤簿にて「年次有給休暇(会社指定)」として表示されます。

年休希望日の募集はキャンセル や修正が行えません!!

誤って募集を行った場合には、該当従業 員に一旦「提出」させ、その「提出」を却下 して募集前の状態に戻す必要があります。

詳しくはAKASHIオンラインマニュアル参照 「<u>設定について>年休希望日収集</u>」